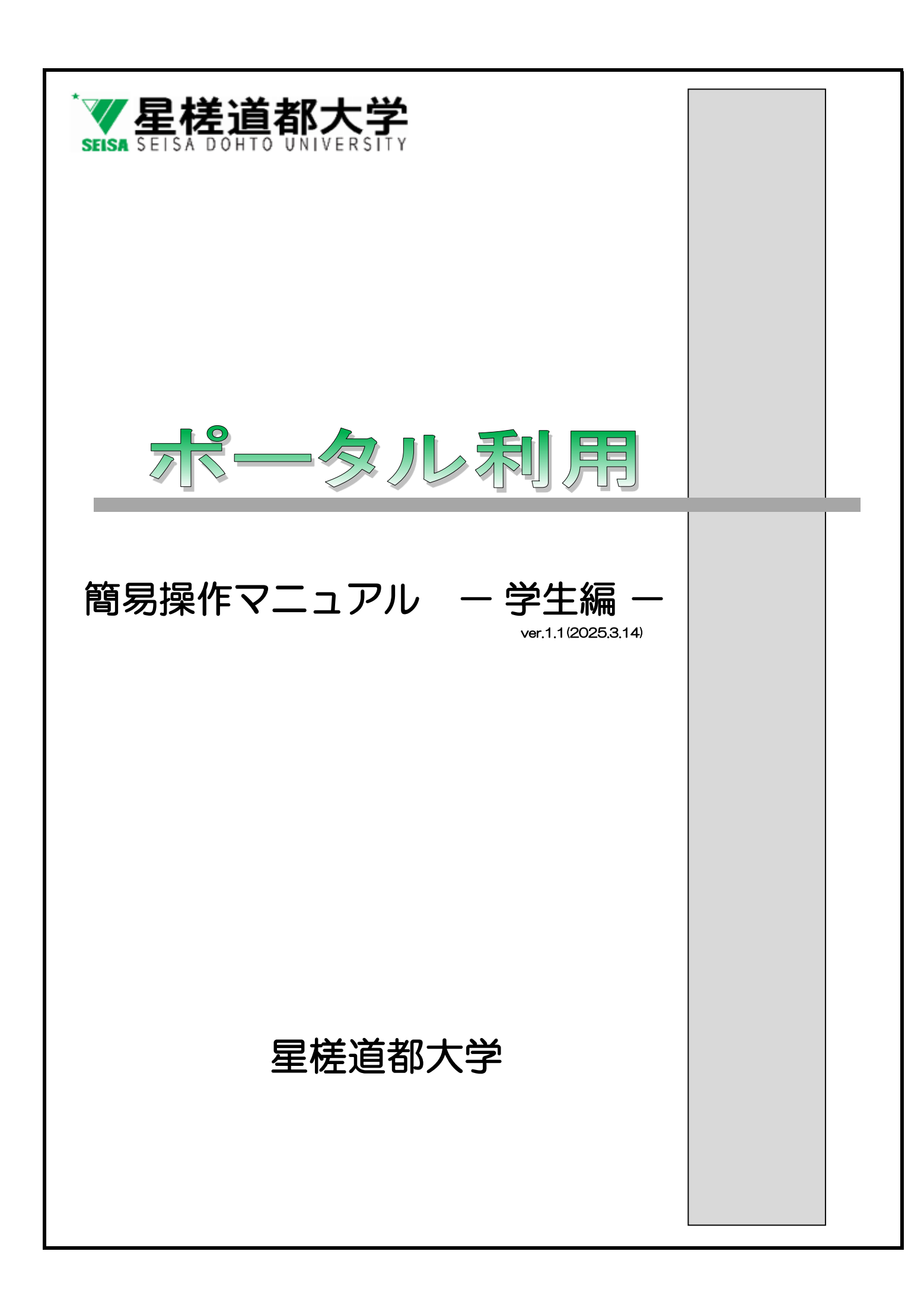

## はじめに

【推奨動作環境】

<<Windows PC>> OS:Windows10以上 ブラウザ:Microsoft Edge、Firefox(97.0.1)以上、Google Chrome(99.0.4844.51)以上

<<Mac PC>> OS:Mac OS (macOS Big Sur 11、macOS Monterey) ブラウザ:Safari

<<スマートフォン iOS>> OS:iOS14以上

<<スマートフォン Android>> OS:Android 10(Q)、Android 11(R)

【注意事項】

- 「戻る」ボタンおよび「F5」キーについて ブラウザの「戻る」ボタンやキーボードの「F5」キーによる画面の表示、更新はできません。 画面上のボタン・リンクを使用してください。複数ウィンドウや複数タブを使用すると、 操作を継続できない場合があります。
- セッションタイムアウトについて 無操作(画面の移動が無い状態)が長時間続くと、タイムアウトとなり認証失敗の画面が表示されます。 その際、入力内容は破棄されてしまいますのでご注意下さい。

## もくじ

| ポータルにログインしてお知らせを確認する。 | <br>3  | ~ | 4  |
|-----------------------|--------|---|----|
| 履修登録を行う。              | <br>5  | ~ | 9  |
| サブメジャープログラム申請を行う。     | <br>10 | ~ | 10 |
| 履修中止申請を行う。            | <br>11 | ~ | 11 |
| 成績を確認する。              | <br>12 | ~ | 12 |
| 個人情報を確認する。            | <br>13 | ~ | 13 |
| 活動記録を登録する。            | <br>13 | ~ | 13 |
| WEB申請を行う。             | <br>14 | ~ | 15 |
| シラバスを検索する。            | <br>16 | ~ | 16 |
| 図書館設備を予約する。           | <br>17 | ~ | 17 |

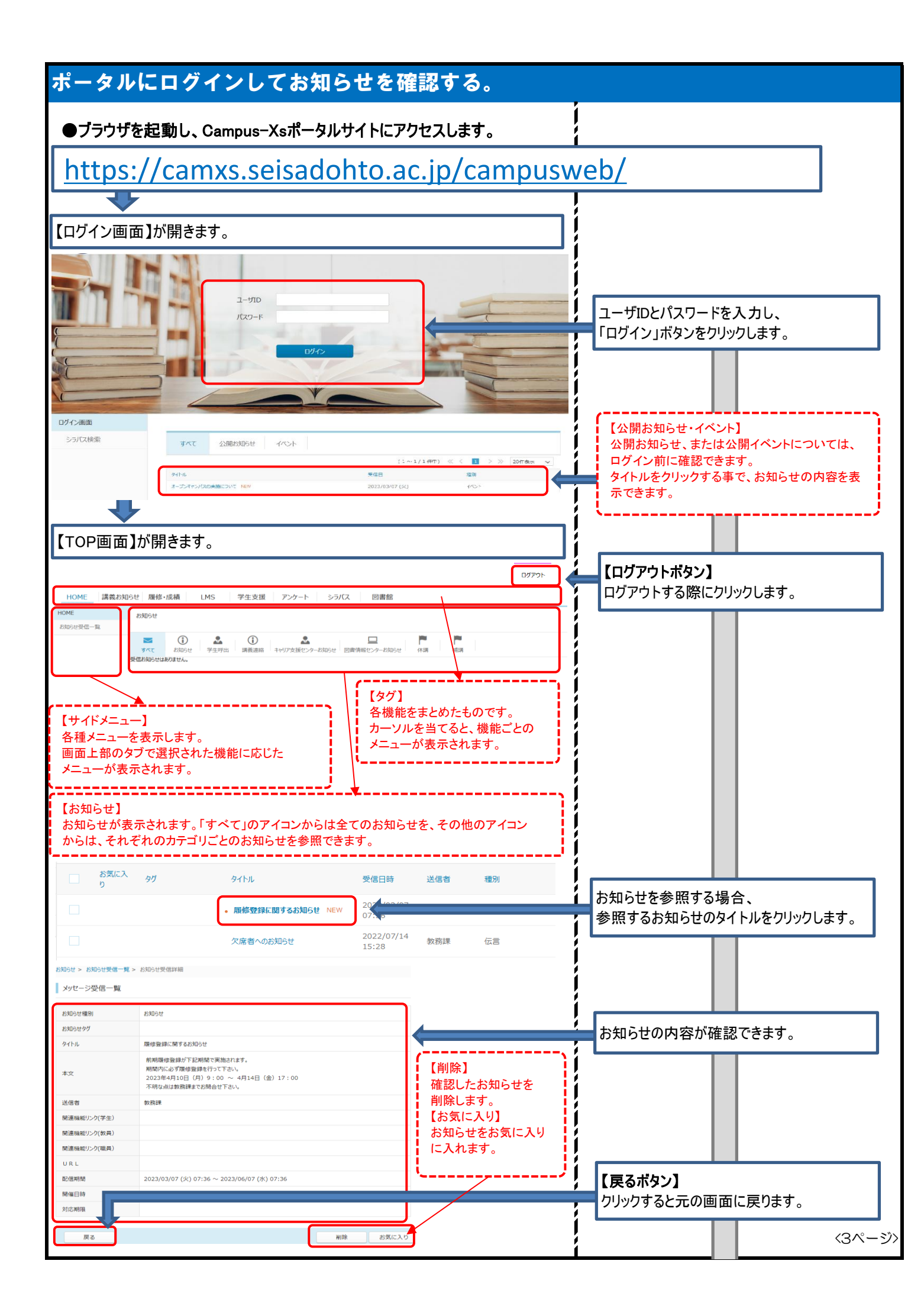

|                        |                               |                                                      |                     |                                         |                                      | 1        |                                        |
|------------------------|-------------------------------|------------------------------------------------------|---------------------|-----------------------------------------|--------------------------------------|----------|----------------------------------------|
| メッセージ受                 | 信一覧                           |                                                      |                     |                                         |                                      |          |                                        |
|                        |                               |                                                      |                     |                                         |                                      | ļ.       |                                        |
|                        |                               |                                                      |                     |                                         |                                      | 1        | の知らせを快楽りる場合は、                          |
| HOME                   | 講義お知ら                         | は 履修・成績 LM                                           | S ¦                 | 出席管理                                    | 学生支援                                 |          |                                        |
| HOME                   | 1                             | <b>お知らせ &gt;</b> お知らせ受信一覧                            |                     |                                         |                                      |          | ①「かどーン文信一見」をクリックし、 ②「梌索条件」をクリックします     |
| 长知6世帝/言                | - 19-5                        |                                                      |                     |                                         |                                      | 1        | ② 快乐本目 27777069。                       |
| の和りビ <sup>1</sup> 21日一 | 「見                            | お知らせ受信一覧                                             |                     |                                         |                                      | Ì.       |                                        |
|                        |                               |                                                      |                     |                                         |                                      | í        |                                        |
|                        |                               | > 検索条件                                               | (2)                 |                                         |                                      |          |                                        |
|                        |                               |                                                      |                     |                                         |                                      |          |                                        |
| _                      |                               |                                                      |                     |                                         |                                      | !        |                                        |
| メッセージ受信ー               | 一覧                            |                                                      |                     |                                         |                                      | Ì.       |                                        |
|                        |                               |                                                      |                     |                                         |                                      | i        | ③「キーロード」笑を入力し                          |
| ▶ 検索条件                 |                               |                                                      |                     |                                         |                                      | 1        | ③「イーリート」寺を八刀し、<br>④「検索」ボタンをクリック」。きす    |
| キーワード                  |                               |                                                      | (部分一致)              |                                         |                                      |          | ⑤「詳細検索条件」をクリックすると                      |
| お気に入り                  | あり                            | なし                                                   | 3 —                 |                                         |                                      | ,        | 更に詳細の検索条件を指定する事が                       |
| お知らせタグ                 | 緊急                            | 重要                                                   |                     |                                         |                                      | ļ        | できます。                                  |
| > 詳細檢壺冬性               |                               |                                                      |                     |                                         |                                      | i        |                                        |
| TISKSKebuwere          | <b></b> )                     |                                                      |                     |                                         | J                                    | Í        |                                        |
|                        |                               |                                                      |                     | クリア                                     | 検索                                   |          |                                        |
|                        |                               |                                                      |                     |                                         |                                      | ļ        |                                        |
| メッセーン受信一覧              |                               |                                                      |                     |                                         |                                      | Í        |                                        |
| ✔ 検索条件                 |                               |                                                      |                     |                                         |                                      | í        |                                        |
| キーワード                  |                               | (部分一致)                                               |                     |                                         |                                      |          |                                        |
| お気に入り                  | ありなし                          | ,                                                    |                     |                                         |                                      |          |                                        |
| お知らせタグ                 | 緊急 重要                         | 6                                                    |                     |                                         |                                      | ļ        | 詳細検索冬州両面では                             |
|                        |                               | •                                                    |                     |                                         |                                      | i        | 許神快系未行画面では、<br>⑥更に詳細な検索条件を指定し          |
| ジ 詳細検索条件<br>お知らせ類別     | 彩铜合计 学生暖光                     | 建業運輸 主山口支援センターが印合せ 原型活動センターメ                         |                     | <b>止</b> 1整                             |                                      | 1        | ④シーロールは、アネートを目定し、<br>④「検索」ボタンをクリックします。 |
| 送信者                    | BADE PERM                     | (部分一致) 未読/既読                                         | □ 未読                | 民法施                                     |                                      |          |                                        |
| お知らせ受信日                | yyyy/mm/dd 🛅                  | ~ yyyy/mm/dd 🔳 🗌 状態                                  | 期限切れ                | のお知らせを含む                                | 取9消されたお知らt 4                         | !        |                                        |
|                        |                               |                                                      |                     |                                         | クリア 検索                               | ļ        |                                        |
|                        |                               |                                                      |                     |                                         |                                      | İ        |                                        |
| お気に入り                  | タヴ                            | 97FJL                                                | 受信日時                | 送信者                                     | 種別                                   | 1        |                                        |
|                        | 【重要】                          | 履修取消申請期間について 終了                                      | 2022/07/11          | 教務課                                     | お知らせ                                 |          |                                        |
|                        |                               |                                                      | 2023/03/07          |                                         |                                      | !        | 検索条件に合致したお知らせの一覧か                      |
|                        |                               | 履修登録に関するお知らせ NEV                                     | 07:36               | 救務課                                     | 5HPG                                 |          | 衣示されよりので、傩総したいお知りせの<br>ねイトルた力いのレキオ     |
|                        |                               | <ul> <li>・ 履修取り消し申請を受け付けまし<br/>た</li> </ul>          | 2023/01/27<br>15:55 | 教務課                                     | お知らせ                                 | i        | ショーシルをフリックしまり。                         |
|                        |                               | 履修取り消し申請を受け付けまし<br>た                                 | 2023/01/27<br>15:55 | 教務課                                     | お知らせ                                 | 1        |                                        |
|                        |                               | • 履修登録を受け付けました 終了                                    | 2022/11/22          | 教務課                                     | お知らせ                                 |          |                                        |
|                        |                               | - 国修登録を受けた                                           | 2022/11/22          | 和歌詞                                     | お知らせ                                 |          |                                        |
|                        |                               | • RMT& 22#KC 2011 U.C #e.]                           | 15:04               | 家科的新木                                   | 0<br>L<br>D<br>L<br>D<br>L<br>D<br>L | !        |                                        |
| お知らせ > お知らせ受信一覧        | 8 > お知らせ受信詳細                  |                                                      |                     |                                         |                                      | Í        |                                        |
| メッセージ受信一覧              |                               |                                                      |                     |                                         |                                      | í        |                                        |
| お知らせ種別                 | お知らせ                          |                                                      |                     |                                         |                                      |          |                                        |
| お知らせタグ                 |                               |                                                      |                     |                                         |                                      |          |                                        |
| タイトル                   | 履修登録に関するお知らせ<br>前期開始の時間が下すの時間 | せ                                                    |                     |                                         |                                      | ļ        |                                        |
| 本文                     | 新設内に必ず履修登録。<br>2023年4月10日(月)  | mm - x=xHEC41は7。<br>を行って下さい。<br>9:00 ~ 4月14日(金)17:00 |                     |                                         |                                      | Í        | ×                                      |
| 100 / FE 200           | 不明な点は教務課までお                   | 的合せ下さい。                                              |                     |                                         |                                      | !        | 選択したお知らせの内容を確認します。                     |
| 151回音<br>開連機能リンク(学生)   | 977.795課                      |                                                      |                     |                                         |                                      |          |                                        |
| 開連機能リンク(教員)            |                               |                                                      |                     |                                         |                                      |          |                                        |
| 関連機能リンク(職員)<br>URL     |                               |                                                      |                     |                                         |                                      | ļ        |                                        |
| 配信期間                   | 2023/03/07 (火) 07::           | 36 ~ 2023/06/07 (氷) 07:36                            |                     |                                         |                                      | i        |                                        |
| 開催日時                   |                               |                                                      |                     |                                         |                                      | 1        |                                        |
| 刘応期限                   |                               |                                                      |                     |                                         |                                      |          |                                        |
| 戻る                     |                               | 制印刷                                                  | お気に入り               | t i i i i i i i i i i i i i i i i i i i |                                      | ļ        | <u>حمہ -</u>                           |
|                        |                               |                                                      |                     |                                         |                                      | <u>.</u> |                                        |

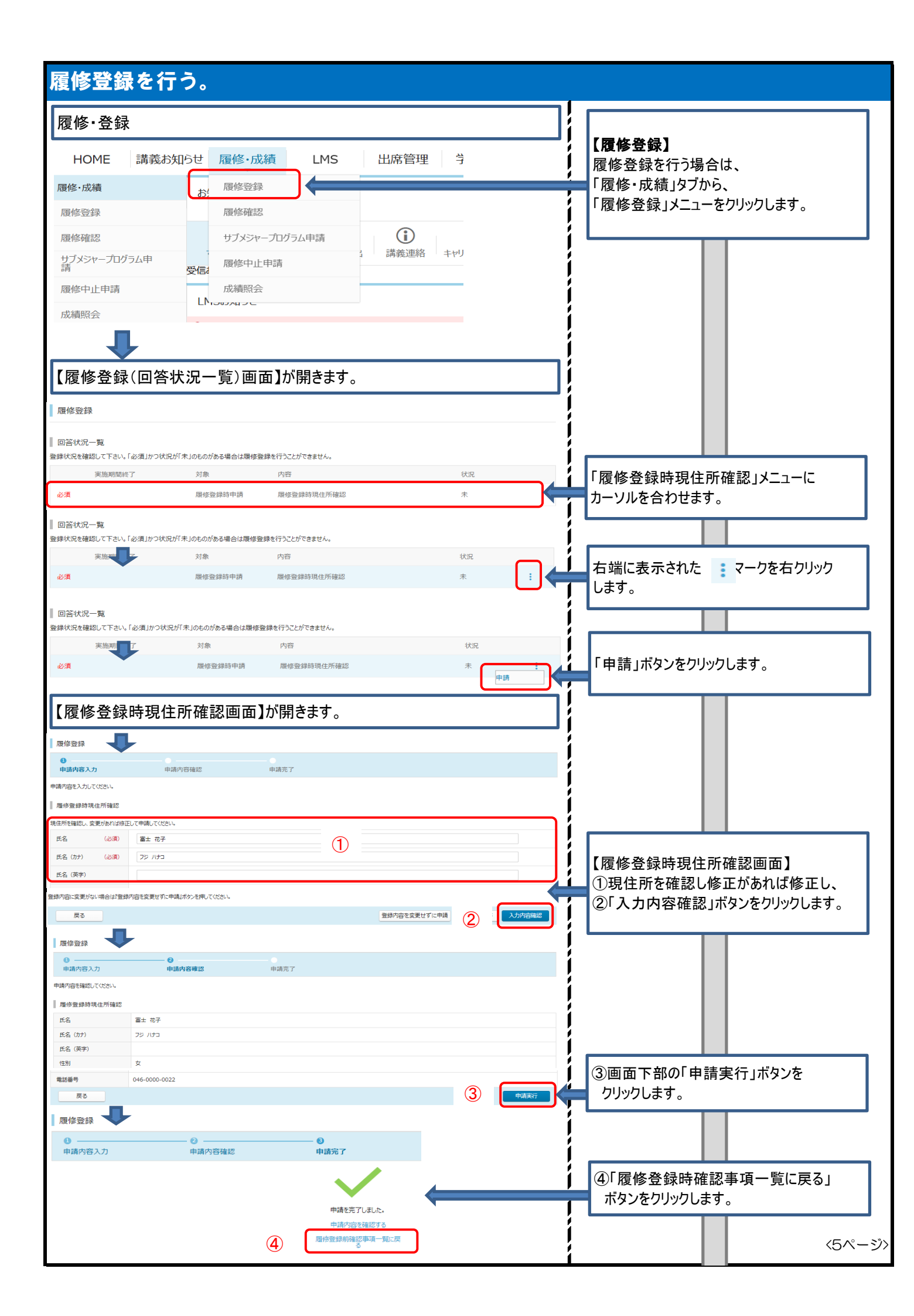

|                                      |                                                                                                    |    | 7 |                                                                                                    |    |
|--------------------------------------|----------------------------------------------------------------------------------------------------|----|---|----------------------------------------------------------------------------------------------------|----|
| 履修登録                                 |                                                                                                    |    | ļ |                                                                                                    |    |
| 回答状況一覧                               |                                                                                                    |    | ļ |                                                                                                    |    |
| 登録状況を確認して下さい。「必                      | 2須1かつ状況が「未」のものがある場合は履修登録を行うことができません。                                                                                                    |    | ļ |                                                                                                    |    |
| 夹加+用111杯 」<br>必須                     | 內泰         內亞         心式           履修登録時申請         履修登録時現住所確認         済                                                                                                    |    | ļ |                                                                                                    |    |
|                                      | (5)                                                                                                    |    | ļ | ⑤画面最下部の「履修登録へ進む」                                                                                                    |    |
|                                      | 風修登録へ                                                                                                    | 進む | - | ボタンをクリックします。                                                                                                    |    |
| 【履修登録面                               | □面】が開きます.                                                                                                    |    | İ |                                                                                                    |    |
|                                      |                                                                                                    |    | į |                                                                                                    |    |
|                                      |                                                                                                    |    | i |                                                                                                    |    |
| 復修登録                                 |                                                                                                    |    | i |                                                                                                    |    |
| 登録内容入力                               | 登録內容確認 登録完了                                                                                                    |    | i |                                                                                                    |    |
| 履修したい講義のある曜日・時間<br>前期(2022年度)        | 最を選択してください。<br>後期(2022年度)                                                                                                    |    | i | 【事前登録講義】                                                                                                    |    |
|                                      |                                                                                                    |    | 1 | 事前登録された講義が表示されます。                                                                                                    |    |
| 通常講義                                 | 調整検索                                                                                                    |    | ĺ | ·,                                                                                                    | ;  |
| Л                                    | ペ ホ ↑      オート     オート     オー     オート     オート     オート     オート     オート     オー     オー      オー     オー |    | ĺ |                                                                                                    |    |
| 1                                    | 諸述 第2台<br>AAA10BA1<br>人 100 100 100 100 100 100 100 100 100 10                                                                                                    | 10 |   |                                                                                                    |    |
| 1300020<br>キャリアテザイン I<br>2 - 1 0 4   |                                                                                                    | 1  |   |                                                                                                    |    |
| 2 閲 弥                                | 2-1201<br>え201<br>志津 飽々音                                                                                                    |    |   | <ul> <li>【履修変更・削除不可講義】</li> <li>■ マークが表示された講義は変更や削除する     <li>■     <li>■     <li>■     <li>■     <li>■     <li>■     <li>■     <li>■     <li>■     <li>■     <li>■     <li>■     <li>■     <li>■     <li>■     <li>■     <li>■     <li>■     <li>■     <li>■     <li>■     <li>■     <li>■     <li>■      <li>■     <li>■     </li> <li>■      <li>■     </li> <li>■      </li> <li>■      </li> </li></li></li></li></li></li></li></li></li></li></li></li></li></li></li></li></li></li></li></li></li></li></li></li></li></li></li></ul> |    |
|                                      | 2100010<br>2100010<br>社会科学のための数学 2100030 (日本国憲法) 此治学入門 福祉学 2100080                                                                                                    |    | 1 | 事は出来ません。                                                                                                    |    |
| 3                                    | 2-203 2-203 2-203 2-203 2-203 2-203 2-203 2-203                                                                                                    | 10 |   |                                                                                                    |    |
| 2230010<br>国際政治論<br>2-302<br>4 一桥 声差 |                                                                                                    |    | ! | 履修したい講義を選択する場合、                                                                                                    |    |
|                                      | <b>10</b>                                                                                                    |    |   | 曜日・時限のマトリクスに表示された                                                                                                    |    |
| 5                                    | 教育原理<br>2 - 3 0 5<br>仲丸 昌弘                                                                                                    |    |   |                                                                                                    |    |
|                                      | 6                                                                                                    |    |   |                                                                                                    |    |
| 【講義彈坦爾                               | 교육】사명승부オ                                                                                                    | ٦  |   |                                                                                                    |    |
| 山中我应扒回                               |                                                                                                    |    | ļ |                                                                                                    |    |
| 業業選択                                 |                                                                                                    |    |   |                                                                                                    |    |
|                                      |                                                                                                    |    |   |                                                                                                    |    |
| ● 火曜日 1時限<br>講義を選択する場合は左のボッ          | クスをチェックして「顕義・選択」ボタンを理してください                                                                                                    |    | ! |                                                                                                    |    |
| 曜日 時限                                | 再美コード 調義名 分野系列 科目ナンパング 単位 開調期間 担当教員 数室 定員 中                                                                                                    | 請数 | ! | 【講義選択画面】                                                                                                    |    |
| _ 火曜日 1限                             | 1100020 大学論 コア科目 2 2022年度前期 堂守 章弘 2-104 15                                                                                                    | 0  |   | 選択した曜日・時限で履修登録可能な                                                                                                    |    |
| → 火曜日 1限                             | 1210010 日本の言語文化 思想上文化 AAA10BA1 2 2022年度前期 諸越 美鉛 1-101 30                                                                                                    | 1  | 1 | 講義を確認し、<br>①発母したい講美なチェック「フィ」                                                                                                    |    |
|                                      |                                                                                                    |    | ļ | ②「講義選択」ボタンをクリックします。                                                                                                    |    |
| (1)                                  | (2) 講義道訳 キャンセル                                                                                                    |    | į | ※選択済みの講義を削除する場合は、                                                                                                    |    |
|                                      | 【シラバス参照】                                                                                                    |    | i | 「□」にして「講義選択」ボタンをクリック                                                                                                    |    |
|                                      | 請報名をクリックすると、迭状した講報のシフハスが表示されます。                                                                                                    |    | i |                                                                                                    |    |
| シラバス参照                               |                                                                                                    |    | i |                                                                                                    |    |
| 料目ナンパリング                             | 2100/0                                                                                                    |    | i |                                                                                                    |    |
| 講義名<br>講義名 (英文)                      | 社会調査入門                                                                                                    |    | i |                                                                                                    |    |
| 開調先                                  | 2022年度 社会学科                                                                                                    |    | í |                                                                                                    |    |
| 103字中<br>単位数                         | 2                                                                                                    |    | ĺ |                                                                                                    |    |
| 担当教員<br>期間·曜日·時限                     |                                                                                                    |    |   |                                                                                                    |    |
| 授業形態                                 | (550 / VEL) 2 (51)(1 / - 1 / ) 1<br>講義                                                                                                    |    |   |                                                                                                    |    |
| 実施形態<br>使用言語                         |                                                                                                    |    |   |                                                                                                    |    |
|                                      | (授集の)違成目標】<br>(1) 西北の哲学史を学ぶ。<br>(2) 東北の哲学史を学ぶ。。                                                                                                    |    |   |                                                                                                    |    |
| 授業の到達目標                              | (3) 哲学史的諸時間語を目からかとして考えることができる。<br>(4) 現代の語語記を哲学的見地から考えることができる。<br>FRIGHL の いのにはない                                                                                                    |    |   | <6~-                                                                                                    | ・ジ |
|                                      |                                                                                                    |    | - |                                                                                                    | -  |

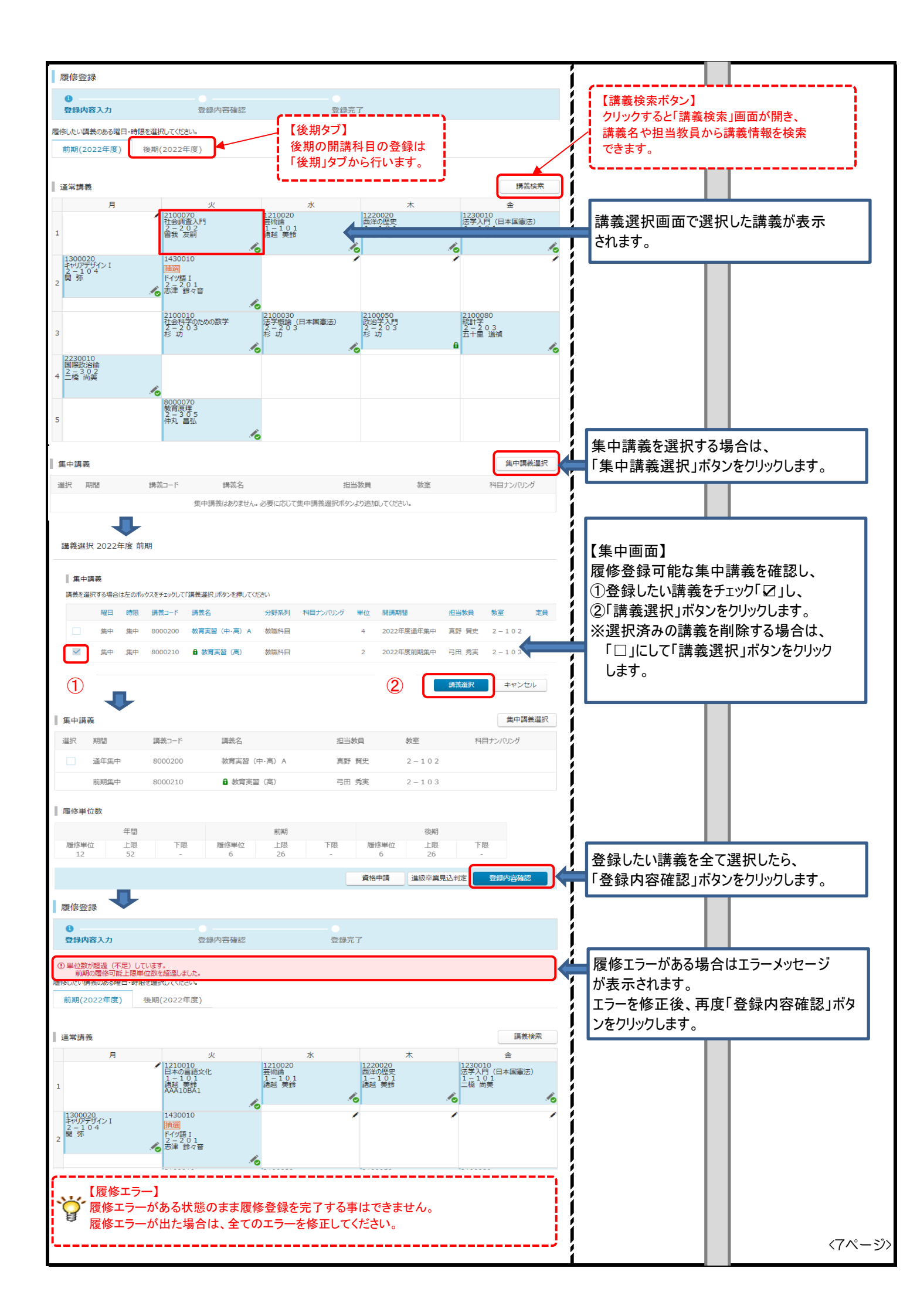

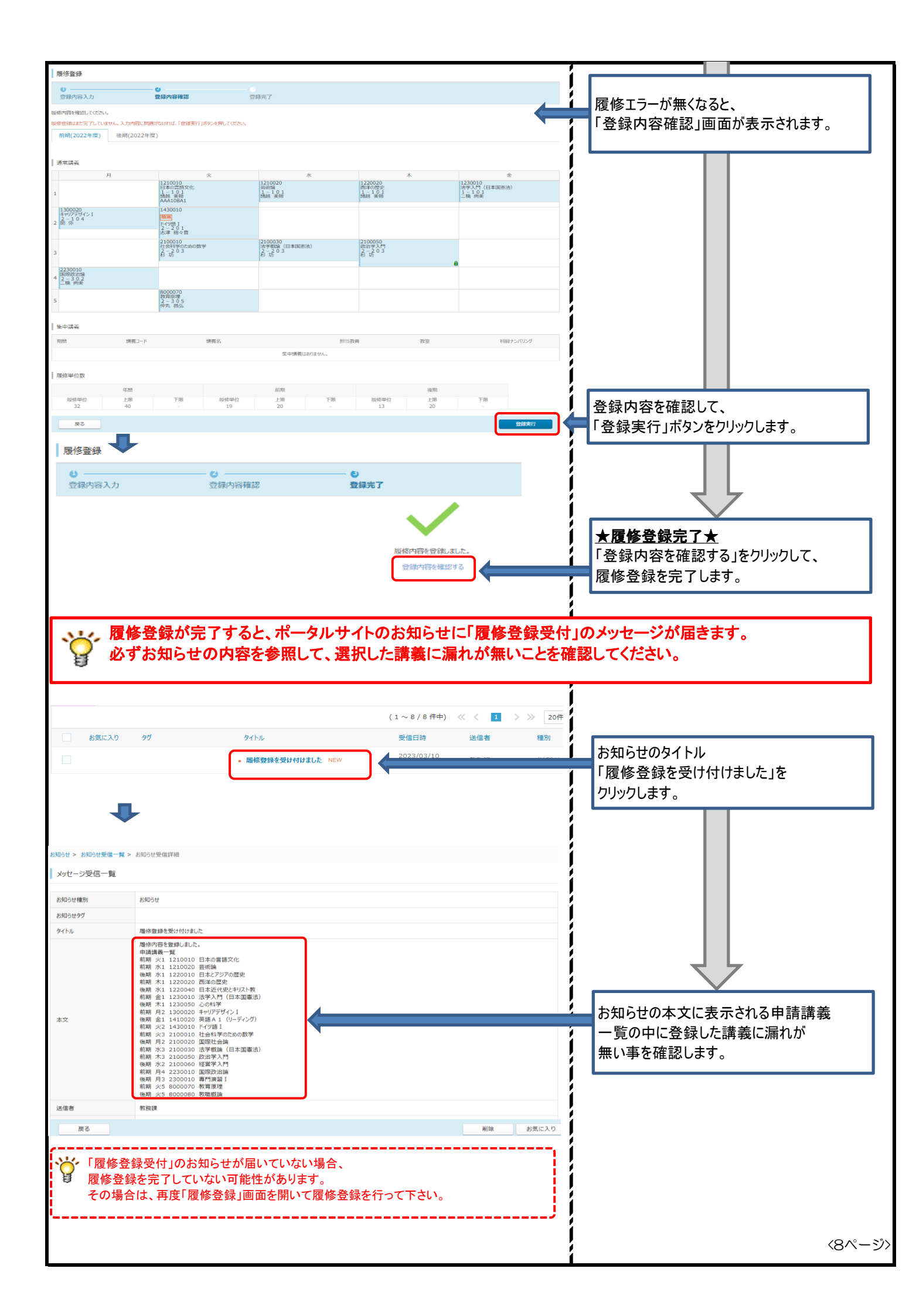

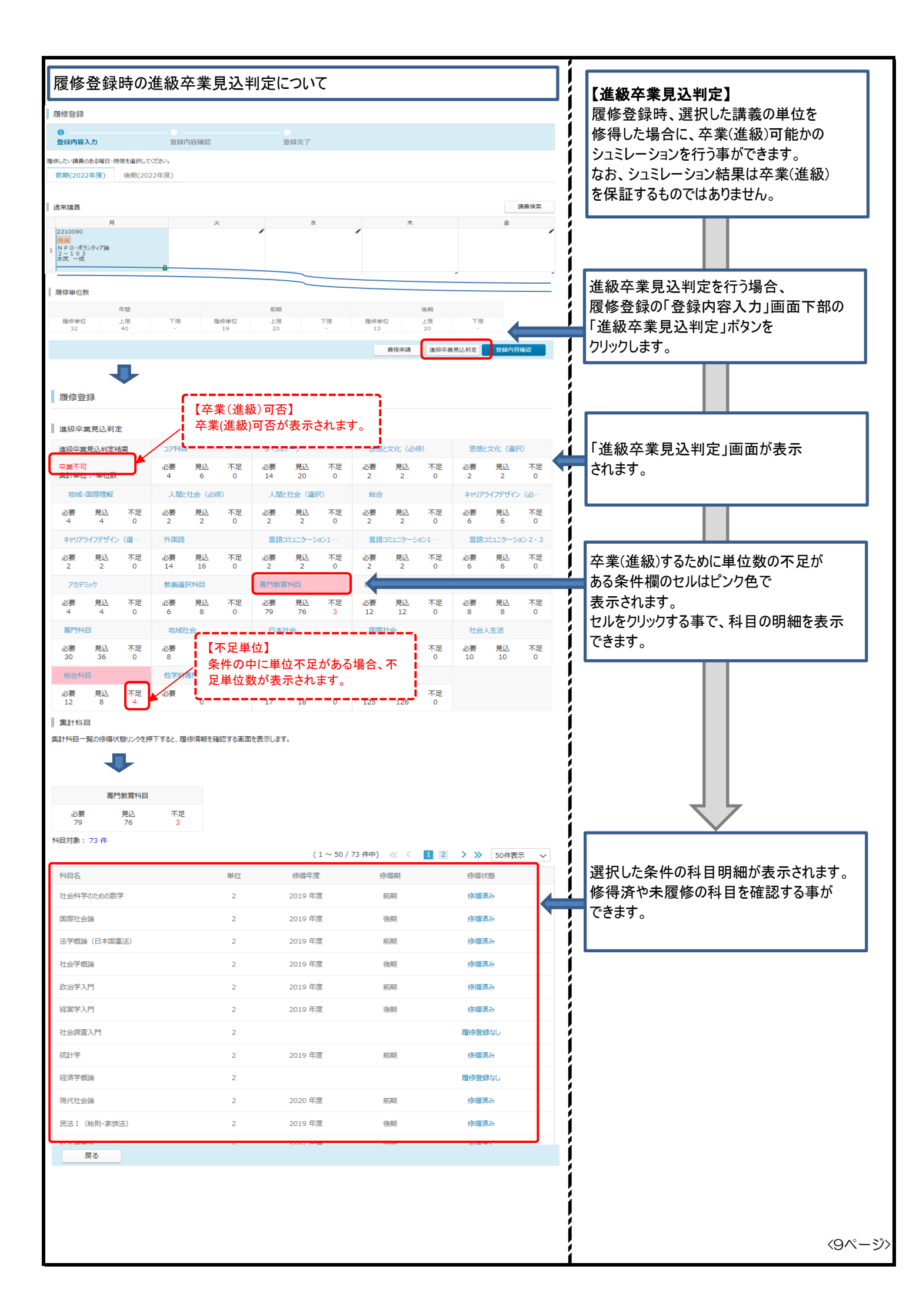

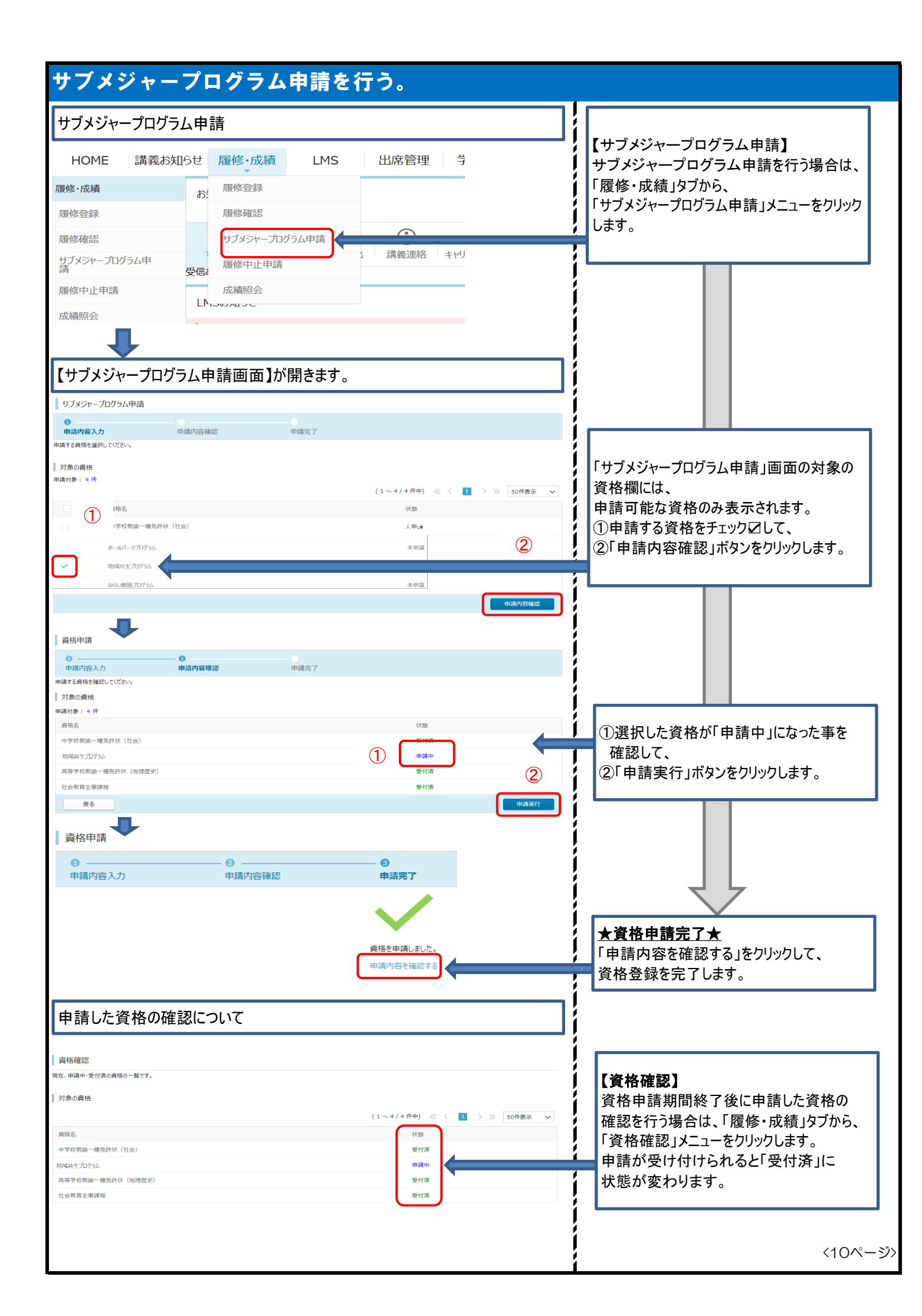

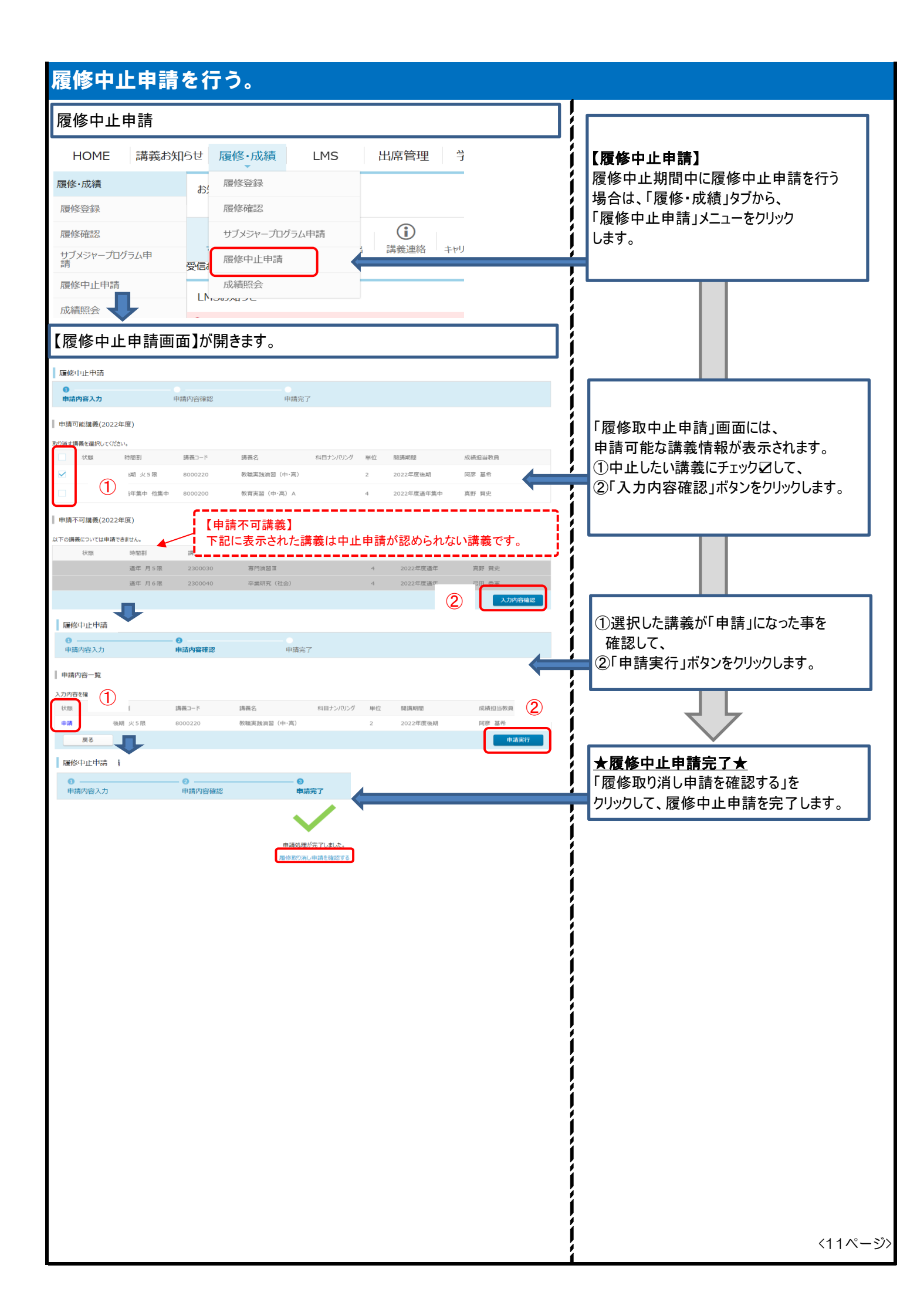

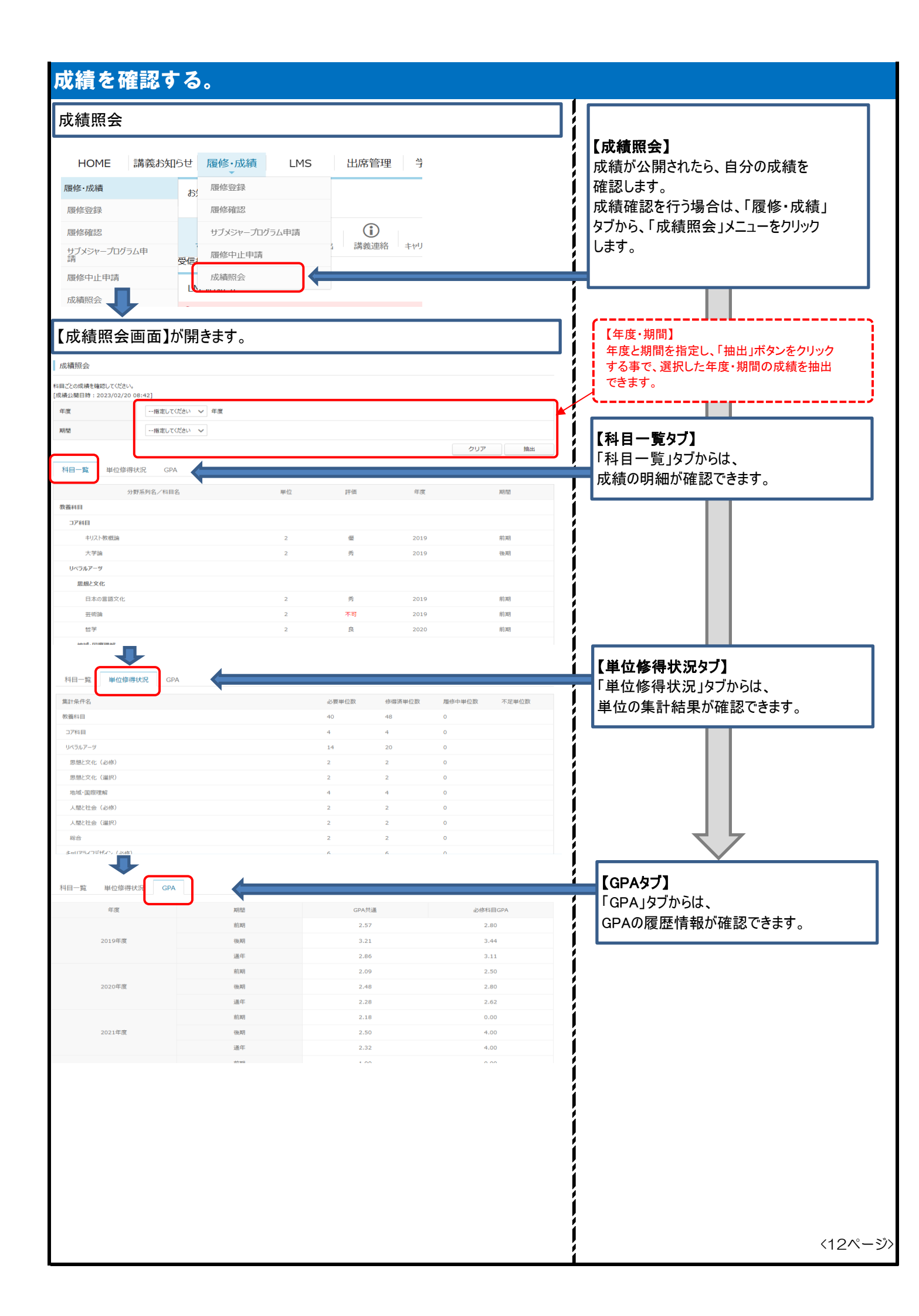

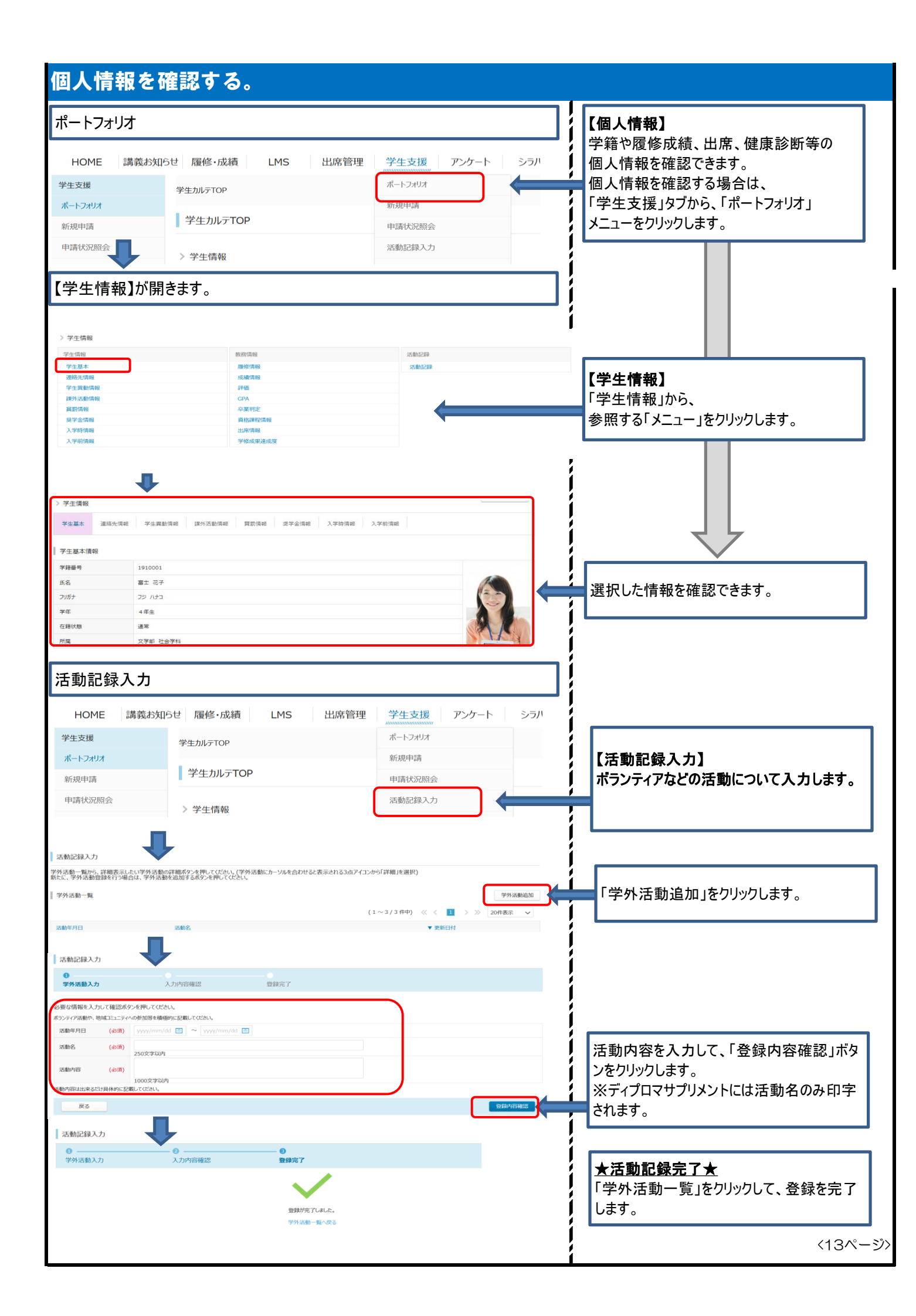

| WEB申請                                  | 青を行う。                       |                        |                  |                                  |                                            |              |             |                                                                            |
|----------------------------------------|-----------------------------|------------------------|------------------|----------------------------------|--------------------------------------------|--------------|-------------|----------------------------------------------------------------------------|
| 各種申請                                   |                             |                        |                  |                                  |                                            |              |             | 【新規申請】                                                                     |
| HOME                                   | 講義お知らせ 履修・成                 | 績 LMS                  | 出席管              | 理 学生家                            | 支援 アンク                                     | ート シラノ       | /           | ー般資格申請、住所変更届などのWEBから<br>の申請を行います                                           |
| 学生支援                                   | 学生カルテTOP                    |                        |                  | ポートフ                             | オリオ                                        |              |             | WEB申請を行う場合は、「学生支援」                                                         |
| ポートフォリオ                                | 学生力中三                       | TOP                    |                  | 新規申                              | 清                                          | •            |             | タブから、「新規申請」メニューを                                                           |
| 新規申請                                   |                             | TOP                    |                  | 申請状                              | 況照会                                        |              | -           | クリックします。                                                                   |
| 申請状況照会                                 | > 学生情報                      |                        |                  | 活動記                              | 録入力                                        |              |             |                                                                            |
| 【新規申請                                  | 「メニュー」が開き                   | ます。                    |                  |                                  |                                            |              |             |                                                                            |
| 新規申請                                   |                             |                        |                  |                                  |                                            |              |             |                                                                            |
| 各種変更届                                  |                             |                        |                  |                                  |                                            |              |             |                                                                            |
| 名称                                     |                             | 풍                      | そけ期間             | 説明                               |                                            |              |             |                                                                            |
| 現住所変更申請                                |                             |                        | 随時               |                                  |                                            |              |             |                                                                            |
| 各種申請                                   |                             |                        |                  |                                  |                                            |              |             | 「新想由請」メニューには                                                               |
| 名称                                     | _                           | ł                      | 受付期間             | 説明                               |                                            |              |             | 申請可能な届け出一覧が表示されます。                                                         |
| 一般資格申請                                 |                             |                        | 随時               |                                  |                                            |              | 1           | 申請する「届け出」の名称をクリックします。                                                      |
| Л                                      |                             |                        |                  |                                  |                                            |              |             |                                                                            |
| 新規申請                                   |                             |                        |                  |                                  |                                            |              |             |                                                                            |
| ●<br>申請内容入力                            | 申請內容確認                      | 申請完了                   | 「資格名」は番号         | の小さい数字を選び、「〕                     | 資格内容」に取得した資格                               | 各名称を記載してください |             |                                                                            |
| 申請内容を入力してください。                         | . 1 (02) 3 PPI 4 MINO       | 1100200                | 資格名              | (必須)                             | 資格1 V                                      |              |             | 「一凱咨妆」の提合け                                                                 |
| 「資格名」は番号の小さい数字を選び                      | 5、「資格内容」に取得した資格名称を記載してください。 |                        | 取得年月日            |                                  | 当信20000200<br>資格1<br>資格2                   |              | ļ           | - 一板貝俗」の場合は、<br>資格タについて釆旦の小さい数空を選択し                                        |
| 資格名 (必須)                               | -指定してください ~                 |                        | 得点               |                                  | (4) (1) (1) (1) (1) (1) (1) (1) (1) (1) (1 |              |             |                                                                            |
| 取得年月日                                  |                             |                        | 受験日              |                                  | 夏相4<br>資格5                                 |              |             | 貝伯内谷に貝伯石がで八刀してんこい。                                                         |
| 得点                                     |                             |                        | 資格内容             |                                  | 資格6<br>資格7                                 |              |             |                                                                            |
| 資格內容                                   |                             |                        | 申請済資格            | -覧                               | 資格8<br>資格9                                 |              |             |                                                                            |
|                                        |                             |                        | March.           |                                  | 興格10                                       | 36/B /r C    |             |                                                                            |
| 中崩消 <u></u> 月留 見<br>資格名                | 取得年月                        | B                      | 得点               | 受験日                              | 贞格内                                        | ŝ            |             |                                                                            |
| 初級システムアドミニストレータ                        | 2022/07                     | //27 (水)               | 574              | 2022/07/01 (金)                   |                                            |              |             |                                                                            |
| TUELC(R)Usteningark<br>基本情報技術者試験       | 2022/05                     | /U6 (月)<br>i/27 (金)    | 574              | 添付ファイノ                           | レがある場合                                     |              |             |                                                                            |
| 添付ファイル                                 |                             |                        |                  | - ノアイル登<br>ファイルを涼                | :球」ホタンを<br>を付します。                          | クリックして、      |             |                                                                            |
| 添付したい資料がある場合は、こちら                      | に推定してください。                  |                        | /L               | 27 170 C M                       |                                            |              |             |                                                                            |
| 添付ファイル1<br>添付ファイル2                     |                             |                        | やイルを登録<br>やイルを登録 |                                  |                                            |              |             |                                                                            |
| 添付ファイル3                                |                             |                        | アイルを登録           |                                  |                                            |              |             | 甲請内谷を入刀し、                                                                  |
| 戻る                                     |                             |                        |                  |                                  | 23                                         | 内容保存入力内容確認   |             | 「人力内谷唯認」ホタンをクリックします。                                                       |
|                                        |                             |                        |                  |                                  |                                            |              |             |                                                                            |
| 新規申請                                   |                             |                        |                  |                                  |                                            |              |             | 「入力内容保存ボタン」<br>一時保存する場合は、「入力内容保存」ボタン<br>をクリックします。<br>※一時保存した申請情報の編集は15ページの |
| <ul> <li>申請内容入力</li> </ul>             | ● 申請內容確認                    | 申請完了                   |                  |                                  |                                            |              |             | 「新規申請」からは行えませんので、                                                          |
| 中籍内容を確認してください。                         |                             |                        |                  |                                  |                                            |              |             | 注意してください。                                                                  |
| 学外资格申請                                 | 宇田奈林林をかつ                    |                        |                  |                                  |                                            |              |             | · · · · · · · · · · · · · · · · · · ·                                      |
| 27時名<br>取得年月日                          | ★用果甜菜時候更<br>2023/03/08 (米)  |                        |                  |                                  |                                            |              |             |                                                                            |
| 得点                                     |                             |                        |                  |                                  |                                            |              |             |                                                                            |
| 資格内容                                   |                             |                        |                  |                                  |                                            |              |             |                                                                            |
| 申請済資格一覧                                |                             |                        |                  |                                  |                                            |              |             |                                                                            |
| 资格名                                    | 取得年)                        | 月日                     | 得点               | 受験日                              | 資格                                         | 讷容           |             |                                                                            |
| 初級システムアドミニストレータ<br>TOEIC(R)Listening&R | 2022/0<br>2022/0            | 07/27 (水)<br>06/06 (月) | 574              | 2022/07/01 (金)<br>2022/05/29 (日) |                                            |              |             |                                                                            |
| 基本情報技術者試験                              | 2022/0                      | 05/27 (金)              |                  | 2022/04/16 (土)                   |                                            |              |             |                                                                            |
| 添付ファイル                                 |                             |                        |                  |                                  |                                            |              | ļ           | 由請内容を確認して                                                                  |
| 添付ファイル1                                |                             |                        |                  |                                  |                                            |              |             | 「申請実行」ボタンをクリックします。                                                         |
| ポパリファイル2<br>添付ファイル3                    |                             |                        |                  |                                  |                                            |              |             |                                                                            |
| 戻る                                     |                             |                        |                  |                                  |                                            | 中請失          | <b>KI</b> 7 | <14ペー                                                                      |
|                                        |                             |                        |                  |                                  |                                            |              |             |                                                                            |

| 新規申請              |                      |                      | í        |                                  |                          |
|-------------------|----------------------|----------------------|----------|----------------------------------|--------------------------|
| θ                 | U                    |                      |          |                                  |                          |
| 申請内容入力            | 申請内容確認               | 申請完了                 |          |                                  |                          |
|                   |                      |                      |          | ★WEB申請完了★                        |                          |
|                   |                      | 由精矾理が完了しました。         |          | 「申請内容を確認する」をクリック                 | して、                      |
|                   |                      | 申請内容を確認する            |          | WEB申請を完了します。                     |                          |
|                   |                      |                      | !        |                                  |                          |
| 申請状况照会            |                      |                      | ]        |                                  |                          |
| HOME 講義お知らt       | せ 履修・成績 LMS          | 出席管理学生支援アン           | ッケート シラハ |                                  | <u>مر ال</u>             |
| 学生支援              | 学生カルテTOP             | ポートフォリオ              | i        | 中請した情報の受付状態の確認<br>由語由や下まき保存由の情報  | ぷ <sup>、</sup> 、<br>の編集は |
| ポートフォリオ           | 学生カルテTOP             | 新規申請                 |          | 「申請状況照会」より行います。                  |                          |
| 和規中請<br>申請状況照会    | -                    | 中                    |          | 1                                |                          |
|                   | > 学生情報               |                      |          |                                  |                          |
| 【申請状況照会メ          | ニュー】が開きます。           |                      |          |                                  |                          |
|                   |                      |                      |          |                                  |                          |
| 申請状況照会            |                      |                      |          | 申請状態を確認します。                      | 生が                       |
| 承認済みデータの反映には時間がか  | かる場合があります。           |                      |          | 中請中C体子中の情報は再編                    | 未か                       |
| 申請番号 申請           | 清名称                  | 申請日                  | 状態       | ーまた、差し戻しの状態の情報は(                 | 修正して                     |
| 20230308000180 一般 | 投資格申請                | 2023/03/08 (水) 07:43 |          | 再申請する必要があります。                    |                          |
|                   |                      |                      | ĺ        | 申請情報を編集する場合、                     |                          |
|                   |                      |                      | Í        | 編集する申請情報にカーソルを                   | 合わせます。                   |
|                   |                      |                      | i        |                                  |                          |
| 申請番号 申請           | 名称                   | 申請日                  | 状態       |                                  |                          |
| 20230308000180 一般 | 資格申請                 | 2023/03/08 (水) 07:43 | 申請中      | 右端に表示された 🚦 マークを                  | 右クリック                    |
|                   |                      |                      |          | します。                             |                          |
| ₽                 |                      |                      |          |                                  |                          |
| •                 |                      |                      |          |                                  |                          |
| 申請番号 申請           | 清名称                  | 申請日                  | 状態       |                                  |                          |
| 20230308000180 一般 | 投資格申請                | 2023/03/08 (水) 07:43 |          |                                  |                          |
| <b>.</b>          |                      |                      |          | 「詳細」ボタンをクリックします。                 |                          |
|                   |                      |                      | ĺ        |                                  |                          |
| 申請状況照会            |                      |                      | İ        |                                  |                          |
| 一般資格申請            |                      |                      | i        |                                  |                          |
| 内容を確認して下さい。       |                      |                      | í        |                                  |                          |
| 申請番号              | 20230308000180       |                      |          |                                  |                          |
| 申請日               | 2023/03/08 (水) 07:43 |                      |          |                                  |                          |
| 状態                | 申請中                  |                      |          |                                  |                          |
| 既に申請しておりますが、編集して申 | 請し直すことが出来ます。         |                      |          |                                  |                          |
| 資格名               | 資格1                  |                      |          |                                  |                          |
| 取得平月日             | 2023/03/08 (7K)      |                      | <b>!</b> |                                  |                          |
| 受験日               |                      |                      |          |                                  |                          |
| 資格内容              | 応用情報技術者試験            |                      |          |                                  |                          |
| 申請済資格一覧           |                      |                      |          |                                  |                          |
| 戻る                |                      |                      | 由語内容編集   | 中市内谷編集」小タノをクリッ<br>情報を編集1、「λカ内容確認 | ッして、<br>認I→              |
|                   |                      |                      |          | 「申請実行」の順にクリックし、                  | 申請を                      |
|                   |                      |                      | ļ        | 行います。                            |                          |
|                   |                      |                      | ļ        |                                  |                          |
|                   |                      |                      | ļ        |                                  | <15ページ                   |

| シラバ             | バスを検                                                                                                    | 陳索する。                                                                                                    |                                                                 |                                                 |          |                     |            |
|-----------------|----------------------------------------------------------------------------------------------------|----------------------------------------------------------------------------------------------------|-----------------------------------------------------------------|-------------------------------------------------|----------|---------------------|------------|
| シラバス            | 検索                                                                                                    |                                                                                                    |                                                                 |                                                 |          | 【シラバス検索】            | ٦          |
| HOME            | 講義お知らせ 履                                                                                                    | 修•成績 LMS 出席管                                                                                                    |                                                                 | シラバス検索を行う場合は、「シラバス」                             |          |                     |            |
| シラバス            | お知らせ                                                                                                    | :                                                                                                    |                                                                 | シラバス検索                                          | `        | タフから、「シフハス検索」メニューを  |            |
| シラバス検索          |                                                                                                    |                                                                                                    |                                                                 |                                                 | -        | 99990a9 °           |            |
| > >> <>         | ***                                                                                                    | 松市心++ 一 一 一 一 一 一 一 一 一 一 一 一 一 一 一 一 一 一                                                                                    | な キューロンボージャン・カージャルシャー の通知事業                                     | 1 1<br>おかんがかたい 石田 地理                            | ļ        |                     |            |
|                 |                                                                                                    |                                                                                                    |                                                                 |                                                 | _!       |                     |            |
| 【シラバス           | ス検索画面                                                                                                    | <b>⑤】が開きます</b> 。                                                                                                    |                                                                 |                                                 | ļ        |                     |            |
| シラバス検           | 索                                                                                                    |                                                                                                    |                                                                 |                                                 | ļ        |                     |            |
| シラバスを検索す        | する年度を選択し、各                                                                                                    | 検索条件を入力して検索してください                                                                                                    | 0                                                               |                                                 |          |                     |            |
| 年度              |                                                                                                    | 2022 🗸 年度                                                                                                    |                                                                 |                                                 | וו       |                     |            |
| 講義名             |                                                                                                    |                                                                                                    |                                                                 | 部分一致 🗸                                          | 1 i      |                     | ٦          |
| 教員名             |                                                                                                    |                                                                                                    |                                                                 | 部分一致 🗸                                          |          | ①検索条件を指定して、         |            |
| 設置              |                                                                                                    | 指定してください 🗸                                                                                                    |                                                                 |                                                 |          | ②□検索」ボタンをクリックします。   |            |
| 所属1             |                                                                                                    | 指定してください 🗸                                                                                                    |                                                                 |                                                 |          |                     |            |
| 所属 2            | $\cup$                                                                                                    | 指定してください 🗸                                                                                                    |                                                                 |                                                 | !!       |                     |            |
| 所属 3            |                                                                                                    | 指定してください 🗸                                                                                                    |                                                                 |                                                 | i        |                     |            |
| キーワード           |                                                                                                    |                                                                                                    |                                                                 |                                                 |          |                     |            |
| 講義期間            |                                                                                                    | 主(で品む ∨                                                                                                    |                                                                 |                                                 |          |                     |            |
| キャンパマ           |                                                                                                    | 未選択 V                                                                                                    |                                                                 |                                                 |          |                     |            |
| 対象学年            |                                                                                                    | 未選択 >                                                                                                    |                                                                 |                                                 |          |                     |            |
| 科目ナンバリン         | ング                                                                                                    |                                                                                                    | 部分一致 🗸                                                          |                                                 | Í        |                     |            |
| 詳細冬件を           |                                                                                                    |                                                                                                    |                                                                 |                                                 | <b>í</b> |                     |            |
| e consection C  |                                                                                                    |                                                                                                    |                                                                 |                                                 |          |                     |            |
| 经编辑办公开专用"一      |                                                                                                    |                                                                                                    |                                                                 |                                                 |          |                     |            |
| 間調助料<br>曜日 · 奶酒 | ・・未選択・・・         月           1 環         二           2 環         二           3 環         二           5 環         二           6 環         二           カデマンド         二           軍由         二 |                                                                                                    | 【詳細条<br>「詳細条<br>すること<br>条件を打                                    | 件を開く】<br>件を開く」をクリック<br>で、曜日時限などの<br>旨定する事もできます。 |          |                     |            |
| 授業形態            | 未選択 >                                                                                                    |                                                                                                    |                                                                 |                                                 | ļ        |                     |            |
| カリキュラム<br>分野系列  | 未選択<br>未選択 >                                                                                                    | ~                                                                                                    |                                                                 |                                                 | í        |                     |            |
|                 | ₽                                                                                                    | עוע                                                                                                    | 總統                                                              |                                                 | Í        |                     |            |
| シラバス検           | 索                                                                                                    |                                                                                                    |                                                                 |                                                 |          |                     |            |
| シラバスを参照す        | する講義名をクリックし                                                                                                    | ってください。<br>(1~50/153件                                                                                                    | 中) 《 〈 1 2 3 ·                                                  | 4 > >> 50件表示 🗸                                  |          |                     | ٦          |
| No              | 講義コード                                                                                                    | 講義名                                                                                                    | 開講期間 曜日・時限                                                      | 担当教員                                            |          | 検索条件に合致したシラバス一覧が    |            |
| 1               | 2100030                                                                                                    | 法学概論(日本国憲法)                                                                                                    | 前期 水曜日 3時限                                                      | 杉功                                              | -        | 表示されるので、参照したいシラバスの  |            |
| 2               | 2100070                                                                                                    | 社会調査入門                                                                                                    | 利期 火曜日 1時限<br>後期 木曜日 2時限                                        | 曽我 友嗣                                           | !        | 「講義名」をクリックします。      |            |
| 3               | 2210090                                                                                                    | N P O・ホランティア論<br>専門演習皿                                                                                                    | 則期     月曜日     1時限       通年     月曜日     5時限                     | 水尻 一成<br>真野 賢史                                  | ļ        |                     |            |
| 5               | 2300040                                                                                                    | 卒業研究(社会)                                                                                                    | 通年 月曜日 6時限                                                      | 弓田 秀実                                           | í        |                     |            |
| 6               | <b>80</b> 00230                                                                                                    | 栄養教育実習(事前・事役<br>指導を含む)                                                                                                    | 前期 水曜日 5時限                                                      | 高佐 寛希                                           |          |                     |            |
| 授業の到達目標         | 【授編の通点<br>(1) 西洋<br>(2) 東洋<br>(3) 哲学<br>(4) 現代<br>(1) 西洋<br>(2) 東洋<br>(3) 哲学<br>(4) 哲学<br>(4) 哲学                                                                                            | X目標]<br>対相学史を学ぶ。<br>が相学史を学ぶ。<br>などの時間観察と目分のものとして考えることができる。<br>の対応観学者を担称ったかできる。<br>の対応型学者を担称ったかできる。<br>が思想を見合いたできる。<br>や基本する。 |                                                                 |                                                 |          |                     |            |
| 授業の方法           | A1回座投業<br>但し、コロナの<br>No.                                                                                                    | の状況次第ではオンライン授業へに切り替えもあり得る<br>授業内容                                                                                            | 。<br>事前学習/事後学習<br>時前学習/事後:1001111111111111111111111111111111111 |                                                 | í        |                     | ٦          |
|                 | 哲学と<br>第1<br>回                                                                                                    | اه (۱<br>ت<br>(۱                                                                                                    | ▶冊→ 今回」 ●冊に定示した書籍に目を通しておく<br>こ。<br>■後学習】 宿題を課すので次回までに実施するこ      |                                                 |          | 選択した講義のシラバスが表示されます。 |            |
|                 | 第2 西洋の<br>回 西洋の                                                                                                    | と<br>の哲学者について 【1<br>哲学者について学ぶ。 【1<br>のいのラーマ                                                                                  | 事前学習】前回の宿題を済ませておくこと。<br>事後学習】宿題を課すので次回までに実施するこ                  |                                                 | 1        | 1                   |            |
|                 | <ul> <li>第一回</li> <li>第3 西洋の</li> <li>回</li> </ul>                                                                                                    | 11・ソクラテス と、<br>11哲学者について 【1<br>11哲学者について学ぶ。 【1<br>11日                                                                        | ■前学習】前回の宿題を済ませておくこと。<br>■後学習】宿題を課すので次回までに実施するこ                  |                                                 | ļ        |                     |            |
|                 | <ul> <li>第二回</li> <li>第4</li> <li>西洋の</li> <li>両</li> </ul>                                                                                                    | 2-ノットンの一生と思想について と、<br>1哲学者について 【4<br>1哲学者について学ぶ。 【3                                                                         | ■前学習】前回の宿題を済ませておくこと。<br>■後学習】宿題を課すので次回までに実施するこ                  |                                                 | ļ        |                     |            |
|                 | <ul> <li>第三回</li> <li>第5</li> <li>東洋の</li> <li>両洋の</li> </ul>                                                                                                    | B・アリストテレスの思想について と、<br>哲学者について 【4<br>哲学者についてずふ。 【3                                                                           | ■前学習】前回の宿題を済ませておくこと。<br>■後学習】宿題を課すので次回までに実施するこ                  |                                                 | i        |                     | , <b>.</b> |
| -               |                                                                                                    |                                                                                                    |                                                                 |                                                 | 1        | <16ペ                | 、ージ        |

| 図書館設備を予約する。                                    | -                                          |
|------------------------------------------------|--------------------------------------------|
| 図書館設備予約                                        | 【図書館設備予約】                                  |
| HOME 講義お知らせ 履修・成績 LMS 学生支援 アンケート シラバス 図書館      | 図書館設備予約を行う場合は、「図書館」<br>タブから、「図書館設備予約」メニューを |
| HOME     お知らせ     図書館設備予約       お知らせ受信一覧     5 | クリックします。                                   |
|                                                |                                            |
| 付属図書館情報館(施設予約)画面が開きます。                         | 図書館の予約ページが開き                               |
|                                                | 館内の施設予約ができます。                              |
|                                                |                                            |
|                                                |                                            |
|                                                |                                            |
|                                                |                                            |
|                                                |                                            |
|                                                |                                            |
|                                                |                                            |
|                                                |                                            |
|                                                |                                            |
|                                                |                                            |
|                                                |                                            |
|                                                |                                            |
|                                                |                                            |
|                                                |                                            |
|                                                |                                            |
|                                                |                                            |
|                                                |                                            |
|                                                |                                            |
|                                                |                                            |
|                                                |                                            |
|                                                |                                            |
|                                                |                                            |
|                                                |                                            |
|                                                |                                            |
|                                                | <17ページ                                     |